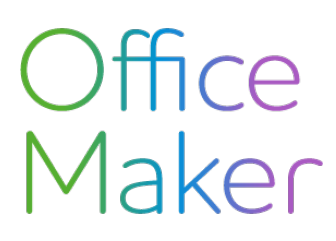

Note technique N° 3147

### Certificats de salaire avec DocID Génération de tous les certificats

A partir de 2024 et la version 7.3 d'Office Maker Staff, les certificats de salaires suisses sont munis d'un identifiant unique nommé **DocID** afin de faciliter leur traçabilité et sécuriser les échanges de données entre employeurs, salariés et autorités fiscales.

Ce document décrit la méthode de génération des certificats passant par l'impression du format **Décomptes Swissdec PDF** depuis le fichier des Employés. Cette méthode est à utiliser pour l'impression en bloc de tous les certificats. Si vous souhaitez générer les certificats de salaires de quelques employés uniquement, veuillez consulter la note technique n° <u>3146</u>. La transmission électronique des certificats aux autorités fiscales est décrite dans la note technique n° <u>3148</u>.

L'utilisation d'un DocID pour les certificats de salaires implique une gestion rigoureuse des versions de ces certificats. En effet, il n'est plus possible d'apporter des modifications à un certificat généré sans attribuer un nouveau DocID. Par conséquent, la génération d'un certificat de salaire s'effectue en deux temps :

- 1. Génération d'un brouillon et vérification que toutes les données imprimées sont correctes.
- 2. Génération de la version définitive des certificats qui se voient attribuer un DocID.

Une modification ultérieure de la version définitive nécessite une procédure de substitution décrite au point 3 de ce document.

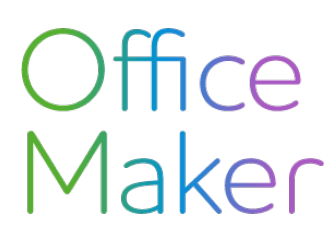

Note technique N° 3147

### Certificats de salaire avec DocID Génération de tous les certificats

### Etape 1 : génération d'une version brouillon

Dans le fichier des Employés, sélectionnez tous les employés pour lesquels un salaire a été versé au cours de l'exercice, puis appelez la commande **Imprimer**. Sélectionnez le format d'impression **Décomptes Swissdec PDF** :

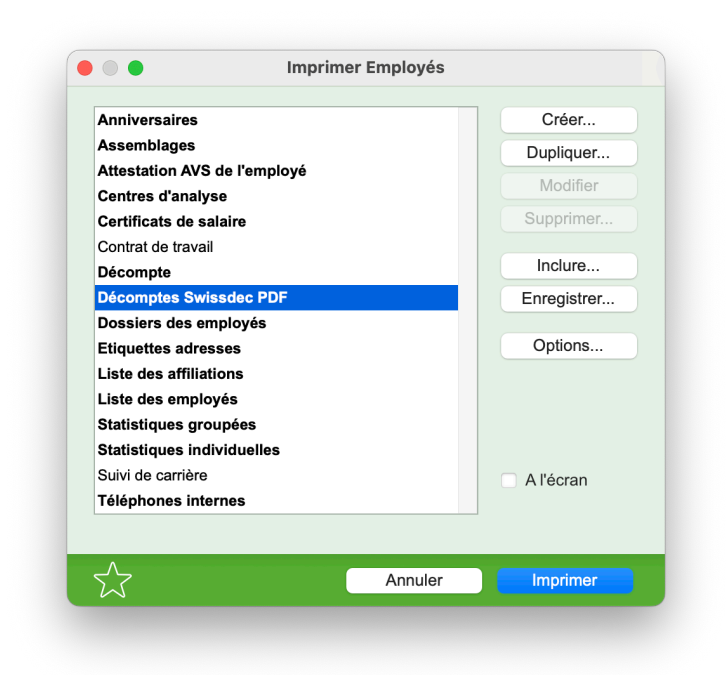

Dans le dialogue d'options du format d'impression, ne cochez *pas* les cases **Comptabiliser** et **Substitution** :

| •••     | Options                                                              |
|---------|----------------------------------------------------------------------|
| Choisin | un ou plusieurs documents:                                           |
| Tou     | s les salaires calculés à ce jour seront pris en compte.             |
|         | Récapitulation mensuelle des genres de salaire                       |
|         | Certificat de salaire                                                |
|         | Générer un fichier PDF par employé                                   |
|         | Comptabiliser                                                        |
|         | Substitution                                                         |
|         | Attestation de salaires AVS                                          |
|         | Personnes et salaires non soumis aux cotisations AVS                 |
|         | Décompte de calsse de compensation pour allocations familiales (CAF) |
|         | Décompte indemnités journalières maladie                             |
|         | Décompte LAA avec récapitulation                                     |
|         | Décompte LAAC avec récapitulation                                    |
|         | Collationnement LPP                                                  |
|         | Annonce globale des salaires LPP                                     |
|         |                                                                      |
|         | Liste récapitulative impôt à la source                               |
|         | In Palation die Andrew M.B.                                          |
|         | Validadon do inchier Xenc.                                           |
|         |                                                                      |
|         |                                                                      |
|         |                                                                      |
|         | Ouvrir le dossier en fin de création des fichiers PDF                |
| 0       | -                                                                    |
| Dossie  | r a export                                                           |
|         |                                                                      |
|         |                                                                      |
|         | Annoise OK                                                           |

Note technique N° 3147

### Certificats de salaire avec DocID Génération de tous les certificats

Après validation du dialogue, un dialogue d'enregistrement de fichier vous permet de choisir le dossier de destination du fichier PDF généré.

Ensuite, le message suivant s'affiche :

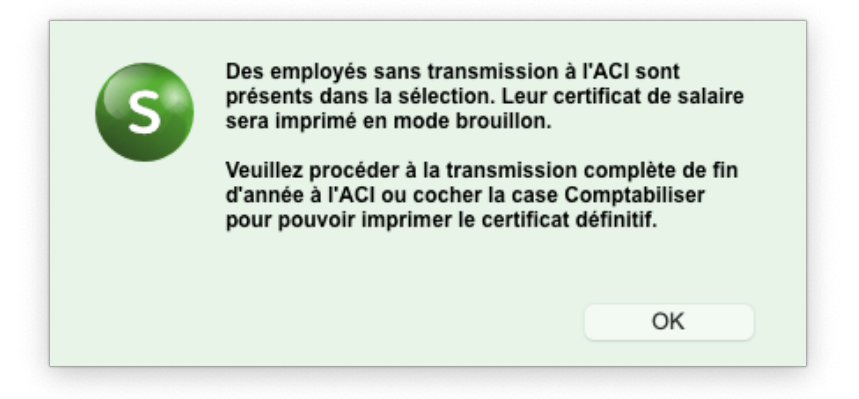

Après validation du message, le brouillon du certificat est généré pour toutes les fiches employés ayant eu au moins une fiche salaire durant l'exercice :

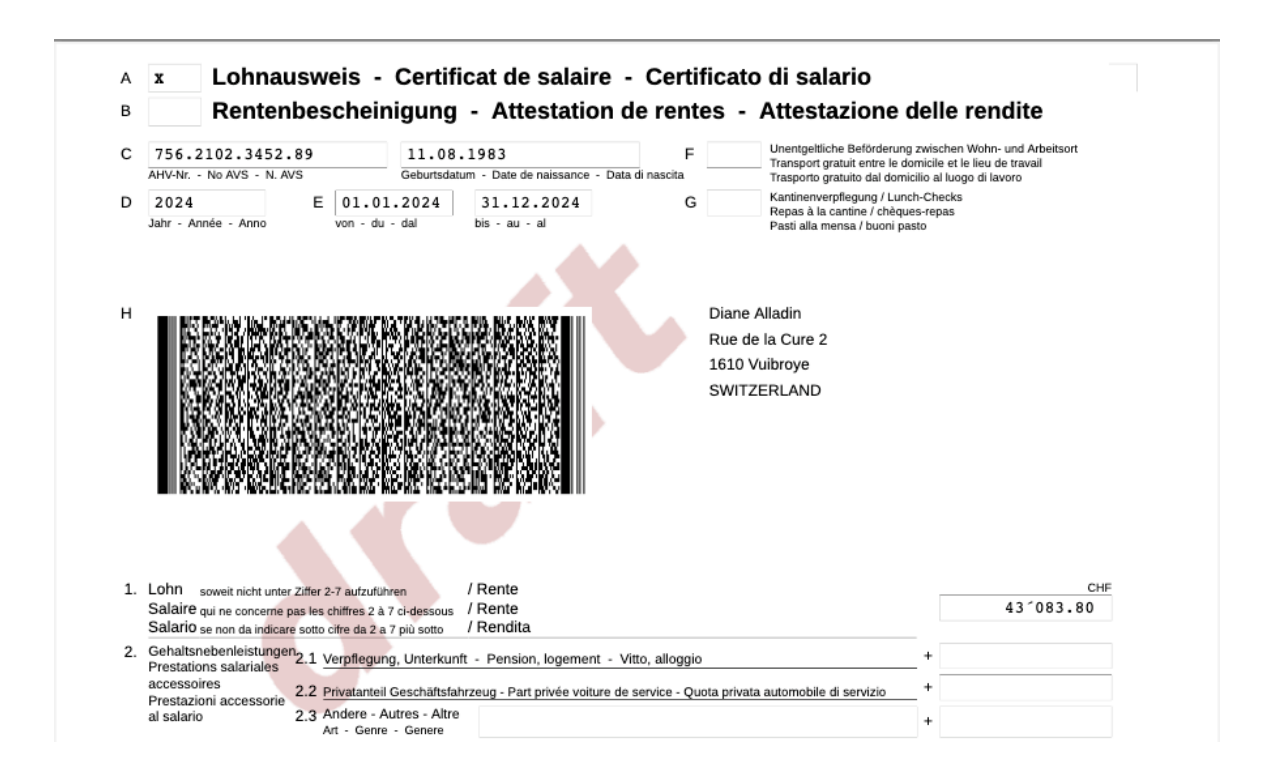

Important : vérifiez que les données des certificats sont correctes par rapport aux chiffres des statistiques individuelles et les options de l'onglet **Certificat** de chaque fiche employé.

## Certificats de salaire avec DocID Génération de tous les certificats

### Etape 2 : génération de la version définitive

Appelez à nouveau la commande d'impression des décomptes Swissdec PDF.

#### Cette fois-ci, cochez la case Comptabiliser :

|                                        | Options                                  |  |
|----------------------------------------|------------------------------------------|--|
| Choisir un ou plusieurs documents:     |                                          |  |
| Tous les salaires calculés à ce jour s | seront pris en compte.                   |  |
| Récapitulation mensuelle des ge        | enres de salaire                         |  |
| ✓ Certificat de salaire                |                                          |  |
| Générer un fichier PDF par             | employé                                  |  |
| 🗸 Comptabiliser                        |                                          |  |
| Substitution                           |                                          |  |
| Attestation de salaires AVS            |                                          |  |
| Personnes et salaires non soum         | is aux cotisations AVS                   |  |
| Décompte de caisse de comper           | sation pour allocations familiales (CAF) |  |
|                                        |                                          |  |

## Certificats de salaire avec DocID Génération de tous les certificats

|                     |                                          |                                                                                                 | owoio                                                                     | Cortifi                                  | aat da calai                               | ro - Corti             | ficato                                          | di calaria                                                          |                                                                       |                                                     |         |
|---------------------|------------------------------------------|-------------------------------------------------------------------------------------------------|---------------------------------------------------------------------------|------------------------------------------|--------------------------------------------|------------------------|-------------------------------------------------|---------------------------------------------------------------------|-----------------------------------------------------------------------|-----------------------------------------------------|---------|
| А                   | x                                        | Lohnau                                                                                          | sweis -                                                                   | Cerun                                    | cal ue sala                                | ie - Ceru              | incato (                                        | ui salario                                                          |                                                                       |                                                     |         |
| В                   |                                          | Renten                                                                                          | beschei                                                                   | nigung                                   | - Attestati                                | on de rent             | es - A                                          | ttestazio                                                           | ne delle r                                                            | endite                                              |         |
| с                   | 756.<br>AHV-Nr.                          | 2102.3452.                                                                                      | 89<br>S                                                                   | 11.08.<br>Geburtsdatu                    | . 1983<br>um - Date de naissance           | F<br>- Data di nascita |                                                 | Unentgeltliche Befö<br>Transport gratuit en<br>Trasporto gratuito d | derung zwischen W<br>re le domicile et le li<br>al domicilio al luogo | /ohn- und Arbeitsort<br>ieu de travail<br>di lavoro |         |
| D                   | 2024<br>Jahr - A                         | Année - Anno                                                                                    | E 01.0<br>von - di                                                        | 1.2024<br>J - dal                        | 31.12.2024<br>bis - au - al                | G                      | F                                               | Kantinenverpflegun<br>Repas à la cantine /<br>Pasti alla mensa / b  | g / Lunch-Checks<br>chèques-repas<br>uoni pasto                       |                                                     |         |
| н                   |                                          |                                                                                                 |                                                                           |                                          |                                            |                        | Diane Alla<br>Rue de la<br>1610 Vuil<br>SWITZER | adin<br>a Cure 2<br>broye<br>RLAND                                  |                                                                       |                                                     |         |
|                     |                                          | SKANCIZEKI                                                                                      | ar an an an an an an an an an an an an an                                 | REPERTY                                  |                                            |                        |                                                 |                                                                     |                                                                       |                                                     |         |
| 1.                  | Lohn<br>Salaire<br>Salario               | soweit nicht unter :<br>e qui ne concerne p<br>D se non da indicare                             | Ziffer 2-7 aufzufu<br>as les chiffres 2 a<br>sotto cifre da 2             | ihren<br>A 7 ci-dessous<br>a 7 più sotto | / Rente<br>/ Rente<br>/ Rente<br>/ Rendita |                        |                                                 |                                                                     |                                                                       | 43 <sup>-</sup> 083.80                              | HF      |
| 1.                  | Lohn<br>Salaire<br>Salario               | soweit nicht unter<br>2 qui ne concerne p<br>2 se non da indicare                               | Ziffer 2-7 aufzuft<br>is les chiffres 2 a<br>sotto cifre da 2             | ihren<br>a 7 ci-dessous<br>a 7 più sotto | / Rente<br>/ Rente<br>/ Rendita            |                        |                                                 |                                                                     | •                                                                     | 431083.80                                           | HF      |
| 1.<br>Séne          | Lohn<br>Salaire<br>Salaric               | soweit nicht unter<br>e qui ne concerne p<br>9 se non da indicare<br>du salaire apro            | Ziffer 2-7 aufzufú<br>is les chiffres 2 i<br>sotto cifre da 2<br>es décès | Ihren<br>A 7 ci-dessous<br>a 7 più sotto | / Rente<br>/ Rente<br>/ Rendita            | Aucun bé               | enéficiaire                                     |                                                                     | \$                                                                    | 43 <sup>-</sup> 083.80                              | HF      |
| 1.<br>Séne          | Lohn<br>Salaire<br>Salario               | soweit nicht unter<br>a qui ne concerne p<br>D se non da indicare<br>du salaire apro<br>salaire | Ziffer 2-7 aufzufü<br>si les chiffres 2 i<br>sotto cifre da 2<br>es décès | ihren<br>17 ci-dessous<br>a 7 più sotto  | / Rente<br>/ Rente<br>/ Rendita            | Aucun bé<br>Imprimé I  | enéficiaire<br>e : 30.10.20                     | 024 <mark>- A38E2E9(</mark>                                         | ≎<br>CC8B4479BB53                                                     | c<br>43´083.80<br>3F044D8637AA54                    | HF<br>≎ |
| 1.<br>3éne<br>Certi | Lohn<br>Salaire<br>Salaric<br>Sificiaire | soweit nicht unter<br>a qui ne concerne pi<br>2 se non da indicare<br>du salaire apr<br>salaire | Ziffer 2-7 aufzuft<br>Is les chiffres 2<br>sotto cifre da 2<br>des décès  | hren<br>I 7 cidessous<br>a 7 più sotto   | / Rente<br>/ Rente<br>/ Rendita            | Aucun bế<br>Imprimé I  | enéficiaire<br>e : 30.10.20                     | 024 <mark>- A38E2E90</mark>                                         | OCC8844798853<br>Annuler                                              | 43 * 083 . 80<br>3F044D8637AA5A                     | HF      |

Les certificats définitifs sont munis chacun d'un DocID (code unique) que vous retrouverez également dans la fiche de l'employé, dans la rubrique **Certificat de salaire** à l'onglet **Certificat**. Ce DocID peut également être affiché dans la fenêtre principale du fichier des employés, par l'ajout de la colonne **Certificat de salaire**.

Selon la norme ELM Swissdec, u*n certificat de salaire définitif ne peut pas être supprimé*. S'il contient une erreur, il devra être substitué (voir étape 3 ci-dessous).

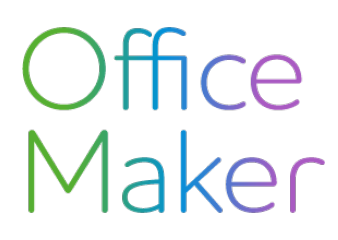

Note technique N° 3147

### Certificats de salaire avec DocID Génération de tous les certificats

### Etape 3 : Substitution d'un certificat de salaire pour tous les employés

Si après l'impression une erreur a été constatée pour TOUS les employés ou pour le moins une grande partie d'entre eux, tous les certificats de salaire déjà pourvu d'un DocID peuvent être remplacés au moyen d'une **Substitution** (annonce de remplacement).

Effectuez les changements sous l'onglet Certificat des fiches employés concernés.

Vous pouvez également supprimer la dernière fiche de salaire pour ajouter une variable concernant :

- un bonus supplémentaire
- un ajustement de la part du 13ème salaire annuel
- un ajustement de cotisation LPP
- etc.

Imprimez à nouveau les certificats de tous les employés en sélectionnant le format **Certificat de salaire** du dossier **Décomptes Swissdec PDF** en cochant uniquement la case **Substitution**.

|                                                         | Options                |
|---------------------------------------------------------|------------------------|
| Choisir un ou plusieurs documents:                      |                        |
| Tous les salaires calculés à ce jour seront pris en con | npte.                  |
| Récapitulation mensuelle des genres de salaire          |                        |
| ✓ Certificat de salaire                                 |                        |
| Générer un fichier PDF par employé                      |                        |
| Comptabiliser                                           |                        |
| Substitution                                            |                        |
| Attestation de salaires AVS                             |                        |
| Personnes et salaires non soumis aux cotisations        | AVS                    |
| Décompte de caisse de compensation pour alloca          | tions familiales (CAF) |

Vous obtenez ainsi les nouveaux certificats de salaire en mode brouillon pour contrôle avec l'indication *Rectification d'un certificat de salaire incorrect : Date…* en position 15.

## Certificats de salaire avec DocID Génération de tous les certificats

| 15. Be<br>Ob<br>Os | Bemerkungen                                                  | Allogations nour onfants                                                            | a abcontos du CS Daiomont par la                                                                                                    | asiaco do componention                                                                                                    |          |  |  |
|--------------------|--------------------------------------------------------------|-------------------------------------------------------------------------------------|----------------------------------------------------------------------------------------------------|----------------------------------------------------------------------------------------------------|----------|--|--|
|                    | Observations<br>Osservazioni                                 | Allocations pour enlants absentes du CS. Palement par la caisse de compensation.    |                                                                                                    |                                                                                                    |          |  |  |
|                    |                                                              | Cotisation LPCFam: -25,8                                                            | 35 Rectification d'un certificat d                                                                                                    | e salaire incorrect: Date                                                                                                    | : »      |  |  |
| I                  | Ort und Datum - L<br>Lausanne, 30.1<br>DocID:<br>96FC1CC0BCA | ieu et date - Luogo e data<br>0.2024<br>A462D8319B812BEDA20F2                       | Die Richtigkeit und Vollständigkeit bestätigt<br>inkl. genauer Anschrift und Telefonnummer des Arbeitgebers<br>Certifie exact et complet<br>y.e. adresse et numfro de tidéphone exacts de l'employeur<br>Certificato esatto e completo<br>compresi indirizzo e numero di telefono esatti del datore di lavoro | UID: CHE-999.999.996<br>Edelweiss<br>Dupré Marguerite<br>1er étage gauche<br>Chemin Praz-Colline 2<br>boîte nostale Case Postale 102 |          |  |  |
|                    | La signature est CORRECTE!                                   |                                                                                     |                                                                                                    | 1000 Lausanne<br>SWITZERI AND                                                                                                    |          |  |  |
|                    | C=CH,<br>UID=5.0,                                            | L=Le Mont-sur-Lausanne, O=Micro Cons<br>CN=ELM Transmitter CA, O=Swissdec, C=CH     | sulting SA, CN=Office Maker Staff                                                                                                    | Tel: +41 21 877 66 66                                                                                                    |          |  |  |
| Fo                 | 01.21                                                        | [ swissdec / TaxAccountingForm.xsl 2023<br>SalaryDeclaration, 1.0 ; Viewgen 2023.05 | 0425 / 6065F98088FD480D8B520646896070EE.xml ; Src: http://w<br>]                                                                                                    | ww.swissdec.ch/schema/sd/20200220/                                                                                                   | Page 1/2 |  |  |

Après contrôle du brouillon, procédez à l'impression définitive en cochant dans les options les cases **Comptabiliser** et **Substitution**.

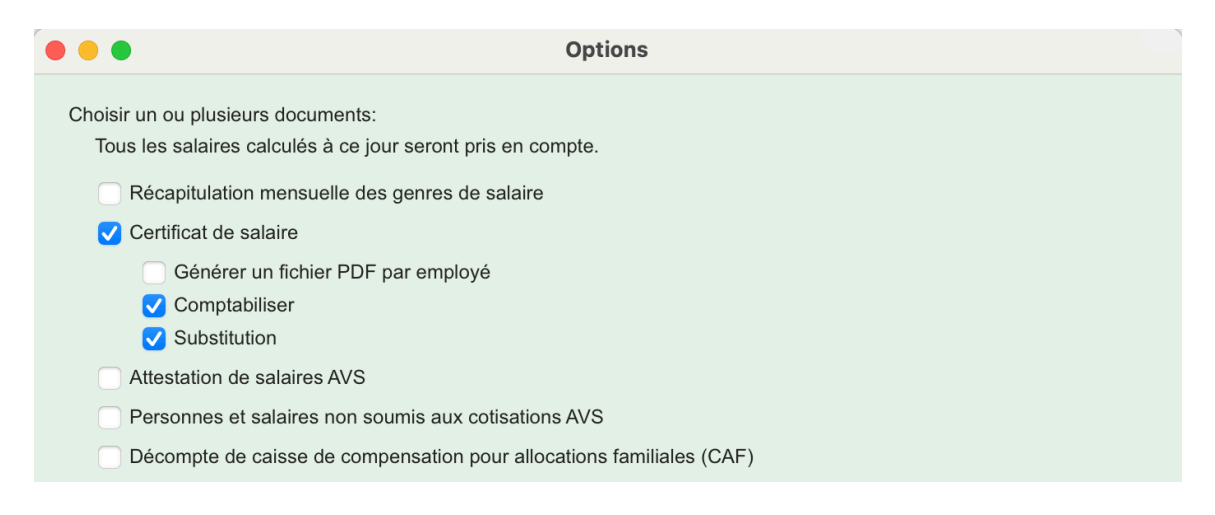

Dans la fiche de l'employé, à l'onglet **Certificat**, la rubrique **Certificat de salaire** affiche une icône de calendrier donnant accès à l'historique des certificats de salaire. Chaque version du certificat contient un ID unique. Ce DocID peut également être affiché dans la fenêtre principale du fichier des employés, par l'ajout de la colonne **Certificat de salaire**.

## Certificats de salaire avec DocID Génération de tous les certificats

| ••• •                                                         | Capture d'écran 2024                                                       | -10-30 à '                                                              | 10.13.46 (j) Q <del>Q</del>                                                                                                    | ₾ 🖉   - Ď                                                                                                    |                 |
|---------------------------------------------------------------|----------------------------------------------------------------------------|-------------------------------------------------------------------------|----------------------------------------------------------------------------------------------------|----------------------------------------------------------------------------------------------------|-----------------|
| Approbation de la par                                         |                                                                            | Histo                                                                   | rique des certificats de salaire                                                                                                    |                                                                                                    | 0               |
| Agrément de la part p                                         |                                                                            |                                                                         |                                                                                                    |                                                                                                    | 0               |
| Date d'agrément par l                                         | Période                                                                    | Date                                                                    | ID certificat                                                                                                    | Statut                                                                                                    | 0               |
| Agrément Expatrié pa                                          | 01.01.2024 - 31.12.2024                                                    | 30.10.24                                                                | 05949E4242A947F2B2A554108BFD298                                                                                                    | 3C                                                                                                    |                 |
|                                                               | 01.01.2024 - 31.12.2024                                                    | 30.10.24                                                                | A38E2E9CC8B4479BB53F044D8637AA                                                                                                    | A5A Rectification                                                                                                    |                 |
|                                                               |                                                                            |                                                                         |                                                                                                    |                                                                                                    | ure de taxation |
| Participations de coll                                        |                                                                            |                                                                         |                                                                                                    |                                                                                                    |                 |
|                                                               |                                                                            |                                                                         |                                                                                                    |                                                                                                    |                 |
|                                                               |                                                                            |                                                                         |                                                                                                    | ОК                                                                                                    | ~               |
| Bénéficiaire du salaire                                       | <u> </u>                                                                   |                                                                         |                                                                                                    |                                                                                                    |                 |
| Certificat de salaire                                         |                                                                            |                                                                         | Imprimé le : 30.10.2024 - 059                                                                                                    | 49E4242A947F2B2A55410                                                                                                    | 8BFD298C        |
|                                                               |                                                                            |                                                                         |                                                                                                    |                                                                                                    |                 |
|                                                               | i Ø                                                                        |                                                                         | ₩<br><u> </u>                                                                                                    | Annuler                                                                                                    | Valider         |
| Osservazioni                                                  | Cotisation LPCFam: -                                                       | 25,85 Rect                                                              | ification d'un certificat de sa                                                                                                    | alaire incorrect: Dat                                                                                                    | e: »            |
| Ort und Datum - L<br>Lausanne, 30.1<br>DocID:<br>05949E4242A9 | ieu et date - Luogo e data<br>0.2024<br>47F2B2A554108BFD298C               | Die Ric<br>inkl. gena<br>Certifié<br>y.c. adres<br>Certific<br>compresi | htigkeit und Vollständigkeit bestätigt U<br>uer Anschrift und Telefonnummer des Arbeitgebers E<br>exact et complet D<br>se t numfor de tiefehone exacts de l'employeur 1<br>ato esatto e completo<br>indirizzo e numero di telefono esatti del datore di lavoro | ID: CHE-999.999.996<br>delweiss<br>upré Marguerite<br>er étage gauche<br>hemin Praz-Colline 2<br>eite norstele Cons Postele 122 |                 |
| La signature est C                                            | ORRECTE!                                                                   |                                                                         | D<br>1                                                                                                    | 000 Lausanne                                                                                                    |                 |
| C=CH,<br>UID=5.0, U                                           | L=Le Mont-sur-Lausanne, O=Micro<br>CN=ELM Transmitter CA, O=Swissdec, C=CH | Consulting SA,                                                          | CN=Office Maker Staff                                                                                                    | WITZERLAND<br>el: +41 21 877 66 66                                                                                              |                 |
| Form. 11 un 01.21                                             | [ swissdec / TaxAccountingForm.xs<br>SalaryDeclaration, 1.0 ; Viewgen 20   | l 20230425 / 24564<br>023.05 ]                                          | I3E350684D6EA5E155068132BB8A.xml ; Src: http://www.sw                                                                                                    | rissdec.ch/schema/sd/20200220/                                                                                                  | Page 1/2        |

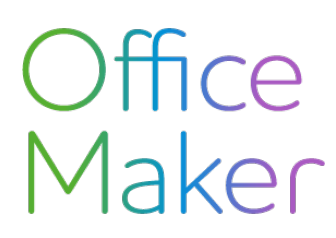

### Certificats de salaire avec DocID Génération de tous les certificats

### En résumé

### Génération d'un brouillon du certificat pour TOUS les employés:

Pour générer un brouillon du certificat de salaire, assurez-vous de ne cocher ni la case **Comptabiliser** ni la case **Substitution** dans les options de la section **Certificat de salaire** des **Décomptes Swissdec PDF**.

#### Génération du certificat définitif pour TOUS les employés:

Une fois le brouillon vérifié, générez le certificat définitif (avec DocID) en cochant cette fois la case **Comptabiliser**.

#### Génération d'une correction pour TOUS les certificat définitifs déjà comptabilisés :

Une fois les vérifications effectuées, générez les nouveaux certificats définitifs (avec DocID) en cochant les cases **Comptabiliser** et **Substitution**.

**Important** : Après la génération du certificat définitif, toute modification apportée (soit par suppression-recréation de la dernière fiche salaire ou correction à l'onglet **Certificat** de la fiche de l'employé) ne sera pas automatiquement reflétée dans le certificat imprimé. Pour que ces dernières modifications soient prises en compte, il est essentiel de procéder à une substitution du certificat (voir point 3 ci-dessus).

**Conseil** : effectuez d'abord une impression en mode brouillon et contrôlez soigneusement le certificat avant de lancer son impression définitive.

#### Transmission des certificats de salaires :

Une fois l'impression définitive validée, vous pouvez passer à l'étape de l'envoi des certificats de salaire via le transmetteur.

Attention : Pour les utilisateurs qui souhaiteraient *ignorer l'étape de l'impression* avec contrôle préalable, veuillez noter que l'envoi immédiat des certificats via le transmetteur reflétera l'état "définitif" des données *au moment de la transmission*, comme s'il s'agissait d'une impression unique (voir étape 2 ci-dessus). Par conséquent, les modifications apportées après cette étape ne seront pas incluses, sauf si une *substitution* a été demandée.

#### Directive pour le traitement des données salariales Swissdec :

Veuillez consulter la page 157 (points 8.1.3 et 8.1.4) du document suivant :

https://swissdec.ch/document/share/359/54dddb6c-ed5e-4a56-ab1c-8d0db2817501